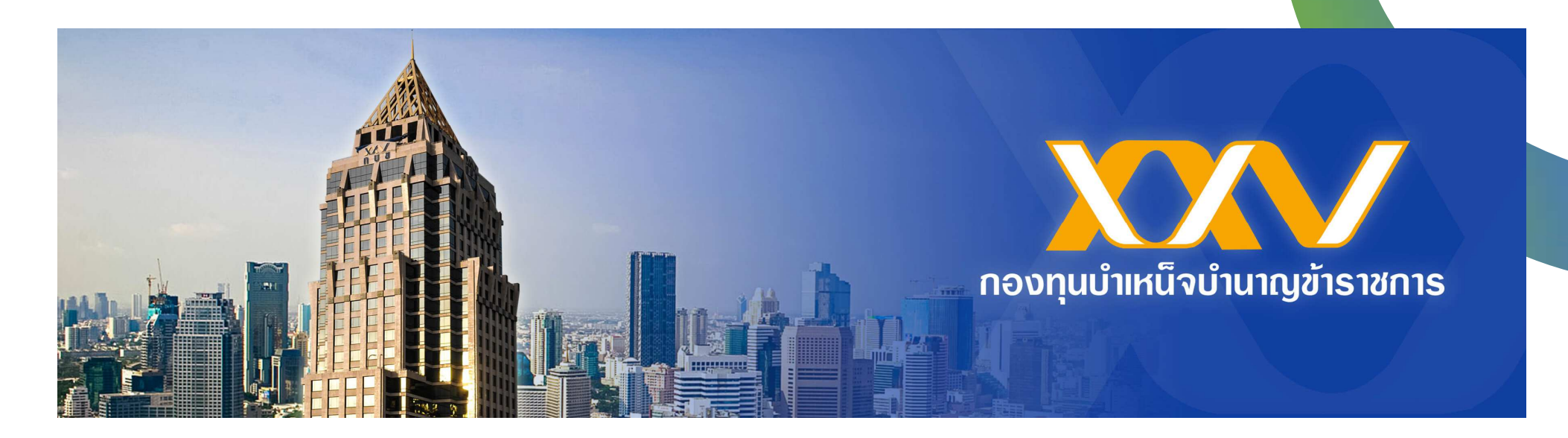

# แนะนำวิธีการเข้าใช้งาน MCS-WEB เมนู 7 "รายงานสมาชิกพ้นสภาพ"

เข้า google พิมพ์คำว่า "MCS WEB" แล้วกดค้นหาหรือ enter

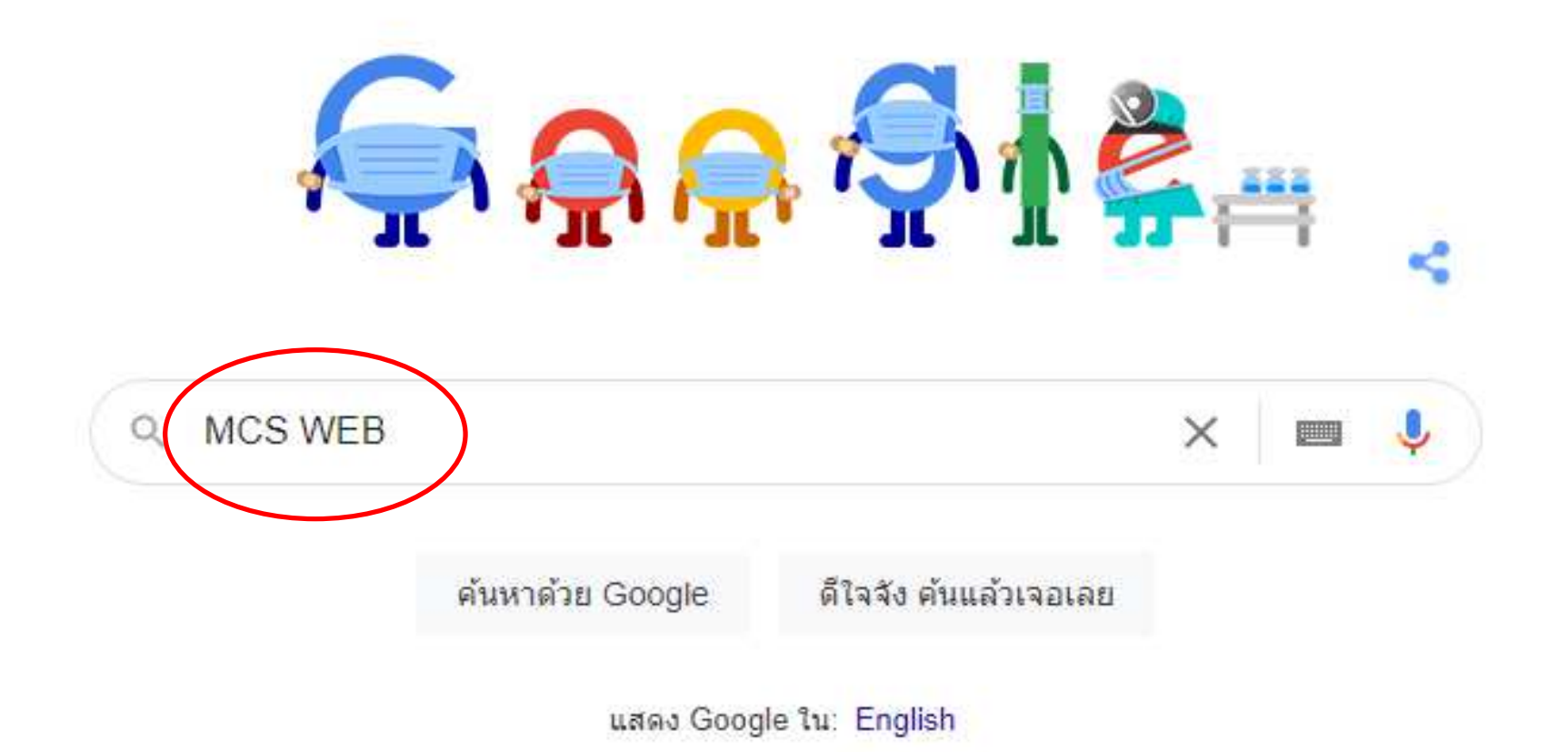

#### จะพบ link เข้าเว็บไซต์ MCS WEB ตามภาพ

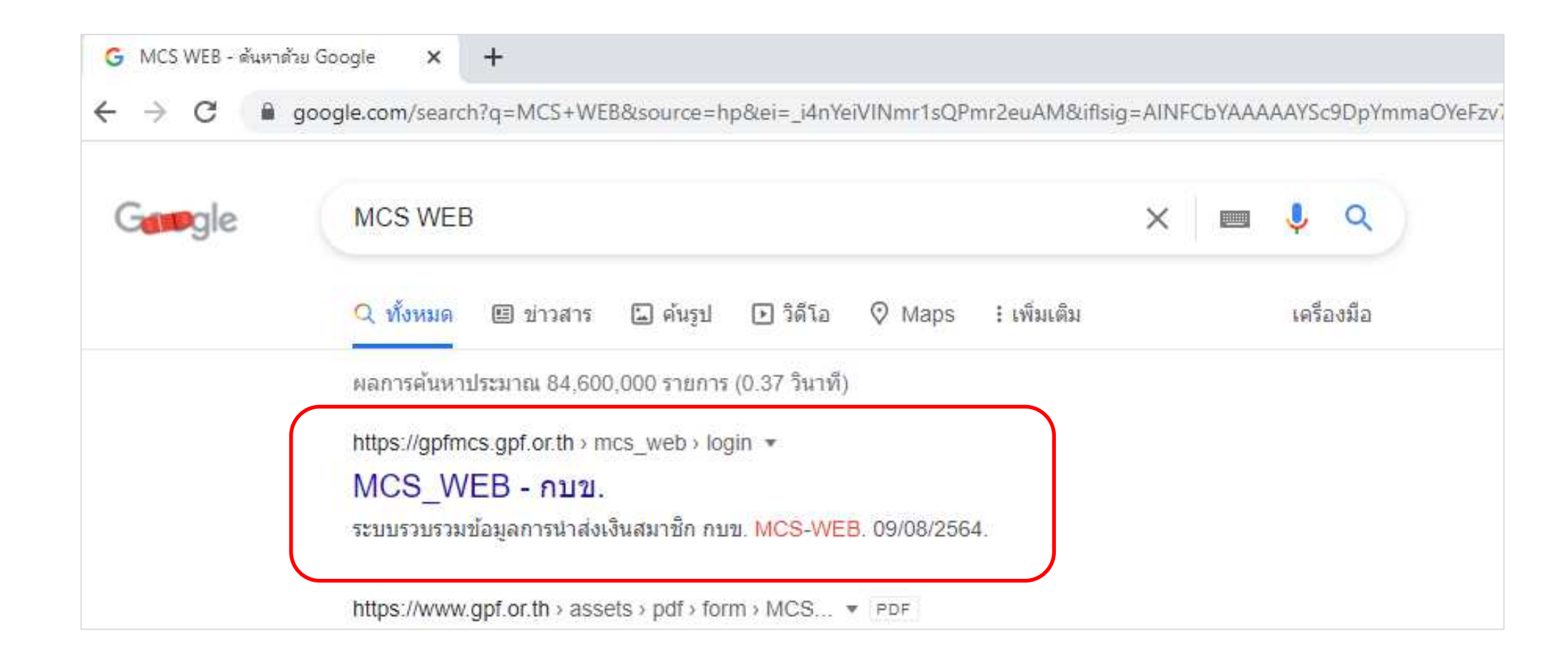

## หน้า Login MCS-WEB กรอกรหัสผู้ใช้ และรหัสผ่าน เพื่อเข้าสู่ระบบ

|                                                                                                    | กองทุนบำเหน็จบำนาญข้าราชการ                                                                                                    |
|----------------------------------------------------------------------------------------------------|----------------------------------------------------------------------------------------------------|
|                                                                                                    | ระบบรวบรวมข้อมูลการนำส่งเงินสมาชิก กบข. MCS-WEB                                                                                                    |
| ข่าวสาร MCS-WEB                                                                                                    | Login MCS-WEB                                                                                                    |
| <u>รับรายงานผ่านระบบ MCS-WEB</u> 07/07/2564<br>รับรายงานผ่านระบบ MCS-WEB <u>อ่านต่อ</u><br><u>My GPF App</u> . 14/06/2564<br>My GPF App. ผู้ช่วยงานเอกสารท่าน <u>อ่านต่อ</u><br><u>การดูข้อมูลสมาชิกในระบบ MCS-WEB</u> 28/04/2564<br>การดูข้อมูลสมาชิกในระบบ MCS-WEB <u>อ่านต่อ</u> | โปรดกรอกรหัสผู้ใช้และรหัสผ่าน<br>เพื่อเข้าสู่ระบบ<br>รหัสผู้ใช้: *<br>รหัสผ่าน:<br>เข้าสู่ระบบ<br><u>เข้าสู่ระบบ</u><br><u>มีบรหัสผ่านเขอรหัสผ่านใหม่</u><br>Link<br>:: ประกาศฯ หลักเกณฑ์ แผนลงทุน 2563<br>:: MCS-WEB Login New<br>:: ต์มือ การขอกอนดีนเงิน เมื่อปาส่งเงินเกิน |
| (ดับหาข่าว)                                                                                                    | อ่านข่าวย้อนหลัง<br>:: คู่มือ e-Pension<br>:: แบบฟอร์ม MCS-WEB<br>:: คู่มือ ปรับเงินเดือนจาก Text File<br>:: เอกสารแจ้งการประมวลผล (Privacy Notice) ด้านกิจการสม                                                                                                    |

n.

### กรณีลืมรหัสผ่าน ให้กด "ลืมรหัสผ่าน/ขอรหัสผ่านใหม่"

|                                           | กองทุนบำเหน็จบำนาญข้าราชการ                                                                                                    |
|-------------------------------------------|----------------------------------------------------------------------------------------------------|
|                                           | ระบบรวบรวมข้อมูลการนำส่งเงินสมาชิก กบข. MCS-WEB                                                                                                    |
| ข่าวสาร MCS-WEB                           | Login MCS-WEB                                                                                                    |
|                                           | โปรดกรอกรมัสผู้ใช้และรมัสผ่าน<br>เพื่อเข้าสู่ระบบ<br>รหัสผู้ใช้:<br>รหัสผ่าน:<br>เข้าสู่ระบบ<br><u>สิมรมัสผ่าน/ขอรมัสผ่านใหม่</u><br>Link<br>:: Login MCS-WEB                                                                                                    |
| *<br><u>อ่านข่าวย้อนหลัง</u><br>คันหาข่าว | <u>:: คุ่มือ ออมเพิ่ม</u><br>:: ประกาศฯ หลักเกณฑ์ แผนลงทุน 2563<br>:: MCS-WEB Login New<br>:: คุ่มือ การขอถอนคืนเงิน เมื่อน่าส่งเงินเกิน<br>:: คุ่มือ e-Pension<br>:: แบบฟอร์ม MCS-WEB<br>:: คุ่มือ ปรับเงินเดือนจาก Text File<br>:: เอกสารแจ้งการประมวลผล (Privacy Notice) ด้านกิจการ |

ใส่หมายเลขบัตรประชาชน 13 หลัก และข้อมูลหลังบัตรประชาชน 12 หลัก

|                                                                        | กองทุนบำเหน็จบำนาญข้าราชการ |
|------------------------------------------------------------------------|-----------------------------|
| ลืมรหัสผ่าน/รหัสผ่านหาย                                                | < กลับสู่เมนูก่อนหน้า >     |
| รหัสผู้ใช้งาน 13 หลัก<br>ข้อมูลหลังบัตรประชาชน 12 หลัก<br>ดำเนินการต่อ |                             |
|                                                                        |                             |
|                                                                        |                             |
|                                                                        |                             |
|                                                                        |                             |

# หน้าจอจะแสดง e-mail และเบอร์มือถือที่เคยแจ้งไว้กับ กบข.

|                                                  | กองทุนบำเหน็จบำนาญข้าราชการ |
|--------------------------------------------------|-----------------------------|
| ลืมรหัสผ่าน/รหัสผ่านหาย                          | < กลับสู่เมนูก่อนหน้า >     |
| อีเมล *<br>เบอร์โทรศัพท์มือถือ *<br>ดำเนินการต่อ |                             |
|                                                  |                             |

#### ระบบจะส่ง SMS แจ้ง OTP (One Time Password) มายังมือถือ

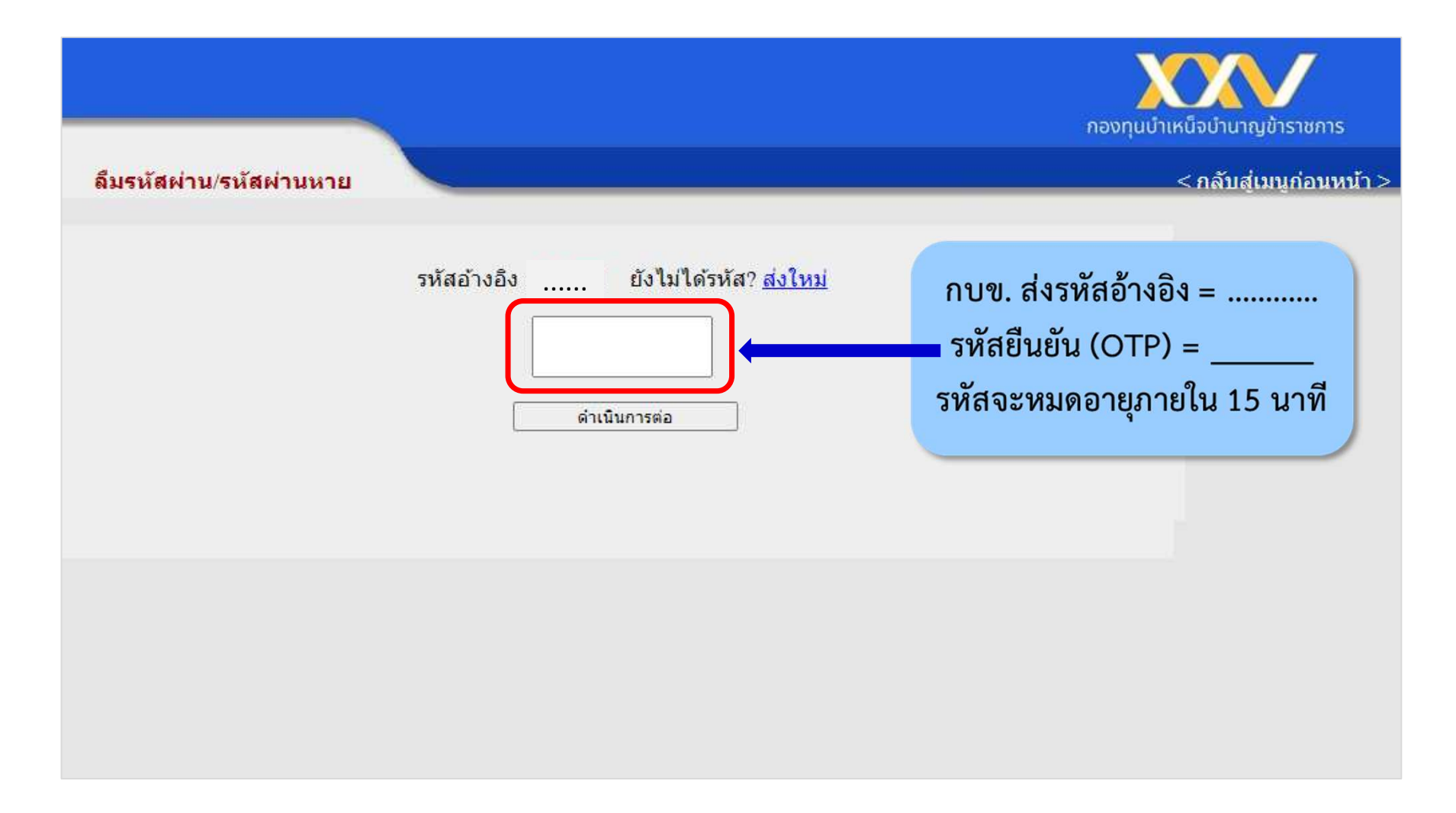

### เมื่อใส่ OTP แล้ว ระบบจะพาไปยังหน้าจอกำหนดรหัสผ่านใหม่

|                                                                                  | กองทุนบำเหน็จบำนาญข้าราชการ |
|----------------------------------------------------------------------------------|-----------------------------|
| ลืมรหัสผ่าน/รหัสผ่านหาย                                                          | < กลับสู่เมนูก่อนหน้า >     |
| รหัสผ่านใหม่<br>ยืนยันรหัสผ่านใหม่<br>ดำเนินการต่อ                               |                             |
| <u>หมายเหตุ</u><br>- รหัสผ่านเป็นตัวอักษรภาษาอังกฤษและตัวเลขอย่างน้อย 8 ตัวอักษร |                             |
|                                                                                  |                             |

กด "ตกลง" ระบบจะพาไปยังหน้าจอ หน้า Login MCS-WEB

|                                                                             | กองทุนบำเหน็จบำนาญข้าราชการ |
|-----------------------------------------------------------------------------|-----------------------------|
| ลึมรหัสผ่าน/รหัสผ่านหาย                                                     | < กลับสู่เมนูก่อนหน้า >     |
| ท่านได้ตั้งรหัสผ่านเรียบร้อยแล้ว<br>สามารถเข้าสู่ระบบได้<br><sub>ดกลง</sub> |                             |
|                                                                             |                             |
|                                                                             |                             |

# กรอกรหัสผู้ใช้ และรหัสผ่าน (ที่ได้ตั้งขึ้นใหม่) เพื่อเข้าสู่ระบบ

|                 | กองทุบบำเหน็จบำนาญข้าราชการ                                                                                                    |
|-----------------|----------------------------------------------------------------------------------------------------|
|                 | ระบบรวบรวมข้อมูลการนำส่งเงินสมาชิก กบข. MCS-WEB                                                                                        |
| ข่าวสาร MCS-WEB | Login MCS-WEB                                                                                                    |
|                 | โปรตกรอกรหัสผู้ใช้และรหัสผ่าน<br>เพื่อเข้าสู่ระบบ<br>รหัสผู้ใช้:<br>รหัสผ่าน:<br>เข้าสู่ระบบ<br><u>ลืมรหัสผ่านไหม่</u>                 |
| คันหาร          | <ul> <li>อ่านข่าวย้อนหลัง</li> <li>ม่าว</li> <li>ม่าว</li> <li>ม่าว</li> <li>ม่าว</li> <li>ม่าว</li> <li>ม่าว</li> <li>ม่าว</li> </ul> |

# เมื่อ Login MCS-WEB จะพบกับหน้า "ประวัติหน่วยงาน" ให้คลิก "เข้าสู่ระบบ"

|                                  |                            | กองทุนบำเหน็จบำนาญข้าร | /<br>ราชกาย |
|----------------------------------|----------------------------|------------------------|-------------|
| <del>ประวัต</del> ิหน่วยงาน      |                            | รหัสผู้ใช้ :           |             |
|                                  |                            | <u>เปลี่ยนรหัสผ่าน</u> |             |
| รหัสหน่วยงาน                     | 90000029004000 ~           | เข้าสู่ระบบ ออกจากระบบ |             |
| ขือหน่วยงาน                      | สำนักงานการตรวจเงินแผ่นดิน |                        |             |
| ตำแหน่งหัวหน้าส่วน<br>ราชการ     |                            |                        |             |
| ที่อยู่หน่วยงาน                  | u                          | ก้ใขข้อมูลหน่วยงาน     |             |
| เลขที่                           | หมู่ที่                    | อาคาร                  |             |
| ตรอก                             | ซ่อย                       | ถนน                    |             |
| ตำบล                             | อำเภอ                      | จังหวัด                |             |
| รหัส<br>ไปรษณีย์                 | โทรศัพท์                   | โทรสาร                 |             |
| บัญขีเงินฝากที่อนุญาตให้<br>เงิน | กบข. หัก                   |                        |             |
| เลขที่บัญชี                      | ชื่อบัญชี                  |                        |             |
| ธนาคาร                           | สาขา                       |                        |             |

12

## เมื่อ "เข้าสู่ระบบ" จะพบกับ "เมนูหลัก"

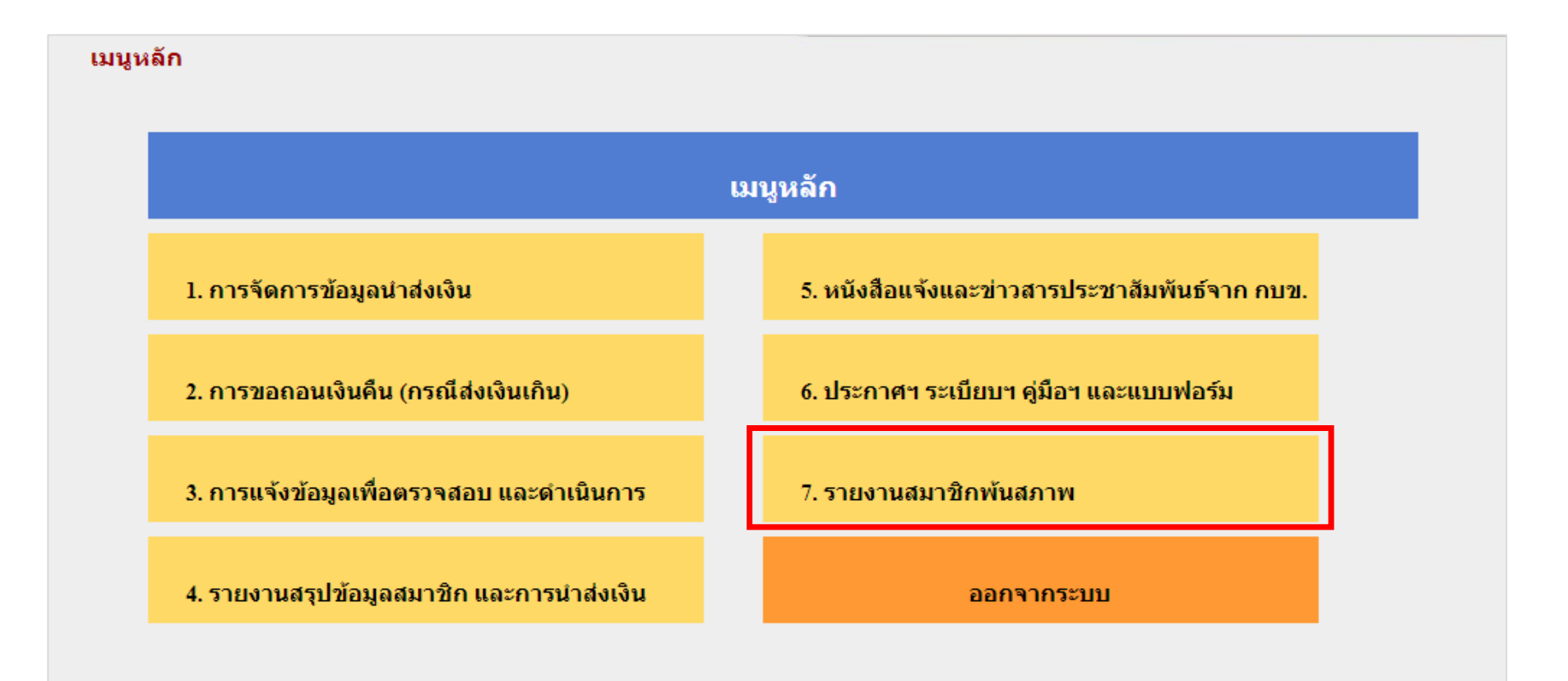

7. รายงานสมาชิกพ้นสภาพ

7.1 รายการจ่ายเงินคืนสมาชิกพ้นสภาพ

7.2 รายการสมาชิกรอการแจ้งเรื่องราวและรับรองการสิ้นสุดการสอบสวนทางวินัยจากส่วนราชการ

7.3 รายงานสมาชิกออกรับเบี้ยหวัด รอการยื่นขอรับเงิน กบข. เมื่อครบกำหนดย้ายประเภท

7.4 รายงานสมาชิกพ้นสภาพแต่ยังไม่ยื่นขอรับเงิน หรือมีการยื่นขอรับเงินมาแล้วแต่เอกสารยังไม่ครบถ้วน

#### 7.1 รายงานจ่ายเงินดื่นสมาชิกพั<mark>นสภาพ</mark>

#### < กลับสู่เมนูก่อนหน้า >

7.2 รายงานสมาชิกรอการแจ้งเร<mark>็บงหาาและสันของการ</mark> สิ้นสุดการสอบสวนทางวินัยจากส่วนร<del>าชการ</del>

< กลับสู่เมนก่อนหน้า >

| O เลขประจำก                                                                                     | ตัว <mark>ประ</mark> ชาชน | 1111100011                           | CELO TITITION IN     |         |
|-------------------------------------------------------------------------------------------------|---------------------------|--------------------------------------|----------------------|---------|
| <ul> <li>0 ชื่อ-นามสก</li> <li>รหัสหน่วยง</li> <li>วันที่พ้นสภ</li> <li>๑ รายการทั้ง</li> </ul> | ุเล<br>งาน<br>เาพ<br>หมด  | ปปปปดดวว<br>คันหา                    |                      |         |
| รายงานสมาชิกรอการ                                                                               | แจ้งเรื่องราวและรัก       | บรองการสิ้นสุดการส                   | เอบสวนทางวินัยจากส่ว | นราชการ |
| <b>สหน่วยงาน : 90000029004000</b>                                                               | ชื่อหน่ว                  | ยงาน : สำนักงานการตรว                | จเงินแผ่นดิน         |         |
| iสหน่วยงาน : 90000029004000                                                                     | ชื่อหน่ว                  | ยงาน : สำนักงานการตรว<br>ไม่พบข้อมูล | จเงินแผ่นดิน         |         |

#### 7.3 รายงานสมาชิกออกรับเบี้ยหาด รอการณี่แขอรีบ เงิน กบข. เมื่อครบกำหนดย้ายประเภท

< กลับสู่เมนูก่อนหน้า >

|                                                              |                                                      | ไม่พบข้อมูล                               |                          | PDF |
|--------------------------------------------------------------|------------------------------------------------------|-------------------------------------------|--------------------------|-----|
| รหัสหน่วยงาน : 90000029004000                                | ชื่อหเ                                               | เ่วยงาน : สำนักงานการตรว                  | จเงินแผ่นดิน             |     |
| ิรม่อ-นา<br>⊖รหัสหา<br>⊙วันที่พ้<br>๋● รายกา<br>รายงานสมาชิก | น่วยงาน<br>นสภาพ<br>รทั้งหมด<br>าออกรับเบี้ยหวัด รอก | ปปปปดดวว<br>ค้นหา<br>การยื่นขอรับเงิน กบข | . เมื่อครบกำหนดย้ายประเภ | ท   |
| ⊖วันเดือ<br>⊖เลขปร<br>⊖ชื่อ-บว                               | นปีขอมูล<br>ะจำตัวปร <mark>ะ</mark> ชาชน<br>บสุถุล   | ปปปปดดวว                                  | ถึง ปปปปดดวว             |     |

| 7.4 รายงานสมาชิกพ้นสภาพแต่ <mark>ยังไม่ยื่นขอรับเง</mark> ิ   | น    |
|---------------------------------------------------------------|------|
| หรือมีการยื่นขอรับเงินมาแล้ว แต่เอก <mark>สารยังไม่ครบ</mark> | ถ้วน |

< กลับสู่เมนูก่อนหน้า >

| ⊂ วันที่พ้นสภาพ<br>⊂ เลขประจำตัวประ<br>⊂ ชื่อ-นามสกุล           | ะชำข่น           | ปปปปดดวว<br>                             | <b>ถึง</b> ปปปปดดวว   |               |   |
|-----------------------------------------------------------------|------------------|------------------------------------------|-----------------------|---------------|---|
| ุ⊂รหัสหน่วยงาน<br>๏ิรายการทั้งหมด<br>รายงานสมาชิกพ้นสภาพแต่ยัง' | ไม่ยื่นขอรับเงิน | <sup>คันหา</sup><br>ม หรือมีการยื่นขอรับ | บเงินมาแล้ว แต่เอกสาร | ยังไม่ครบถ้วน |   |
| รหัสหน่วยงาน : 90000029004000                                   | ชื่อหน่วย        | เงาน : สำนักงานการตรวจ                   | จเงินแผ่นดิน          |               |   |
| ไม่พบข้อมูล                                                     |                  |                                          |                       |               |   |
| 4                                                               |                  |                                          |                       | PDF           | × |